# WindowsLiveメール 設定方法

1. 左上のホームのタブ左の囲いをクリックします。

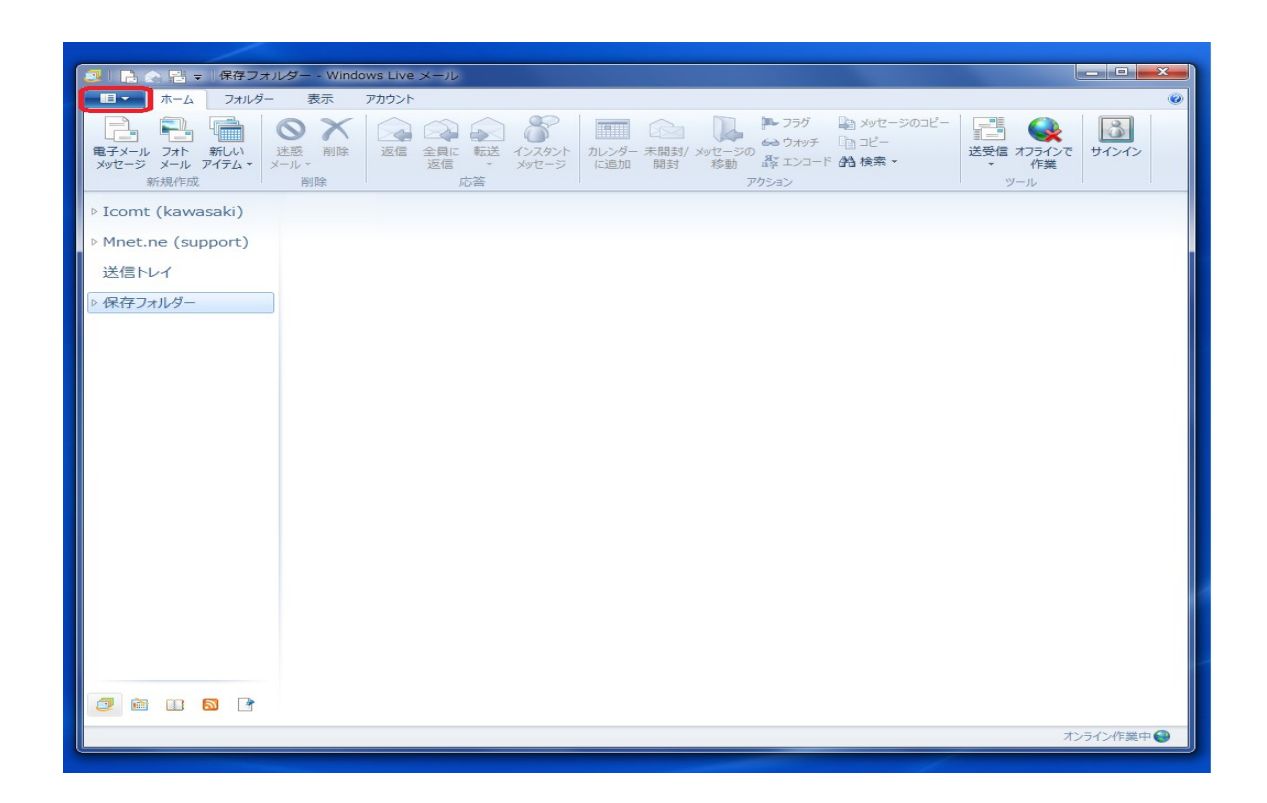

## 2. オプション(O)の中の電子メールアカウント(E)をクリツクします。

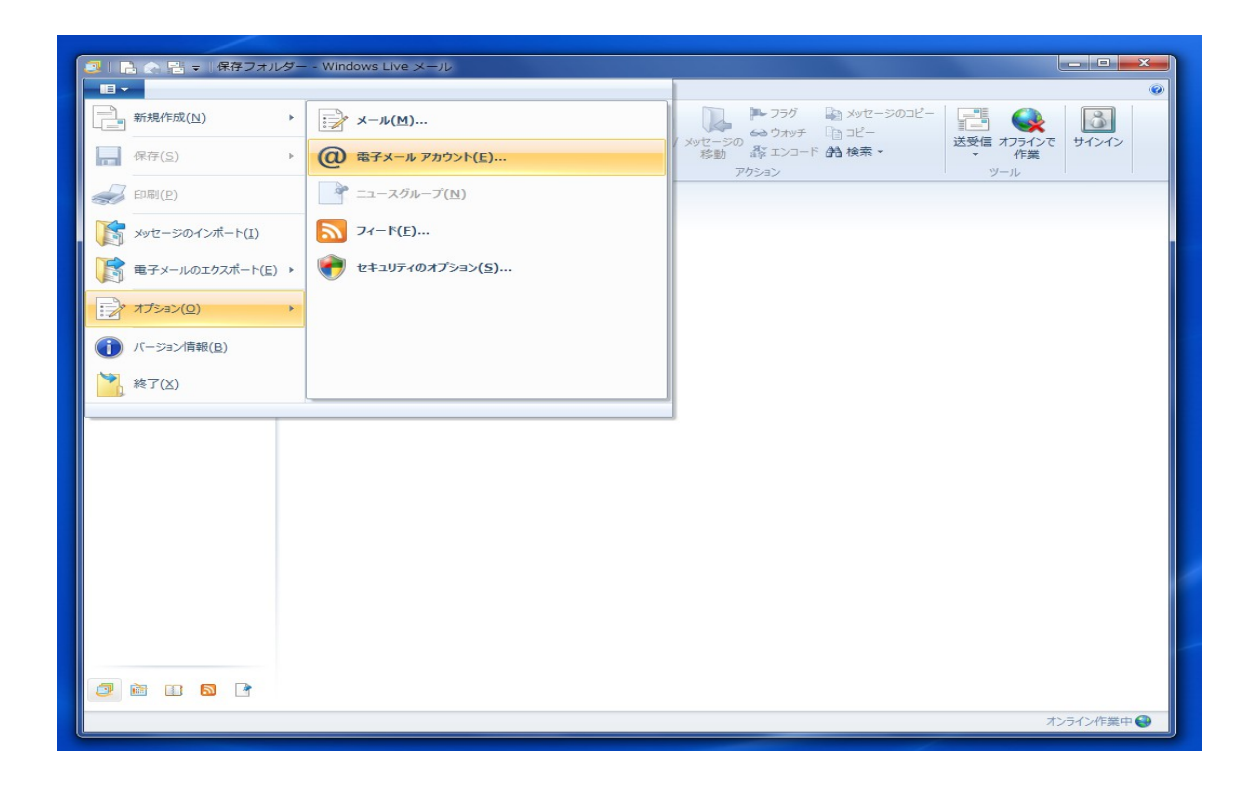

| ○ 日 ☆ 話 マ 保存フォルダー - Windo                                         | ws Live メール                                                                                                    |                                            |
|-------------------------------------------------------------------|----------------------------------------------------------------------------------------------------|--------------------------------------------|
| ▲ □ ▼ ホーム フォルダー 表示                                                | アカウント                                                                                                    | 0                                          |
| 電子メール         フォト         新北い<br>新規作成         送惑<br>第二         副除 | 返信         全員に         転送         インスタット<br>広信         加レンダー         末間封/メッセージの         加レンダー         下ア57         知メッセージのコピー         送援信         オリピー           応答         アウ53ン         アウ53ン         ツール                                                                                                    | <ul> <li>シーンで サインイン</li> <li>F業</li> </ul> |
| Icomt (kawasaki)                                                  |                                                                                                    |                                            |
| Mnet.ne (support)<br>送信トレイ<br>保存フォルダー                             | アカウント     ど       電子メールアカウンドやニュースグループを新しく登録するには、「追加日をクリックします。」追加したアカウンドやニュースグループを構成、対象をクリックしてから、希望の動作をクリックします。     ごのしたアカウンドやニュースグループを新しく登録するには、「対応日本のリックします。」       メール     ディレクトリ サービス     ・       ディレクトリ サービス     ・     ・       月除(R)     ブロ/(ティ(P)     一       展定に設定(D)     インポート(E)     ・       「切スポート(E)     ・     ・ |                                            |
|                                                                   |                                                                                                    |                                            |
| 🥥 🖻 🕕 📓 📑                                                         |                                                                                                    |                                            |
|                                                                   |                                                                                                    | オンライン作業中 🔮                                 |

4.

電子メールアカウントを選択し次へ(N)をクリックします。

| □ □ □ □ □ □ □ □ □ □ □ □ □ □ □ □ □ □ □                                                              | ndows Live メール                                                                                                    | - 0 ×                                         |
|----------------------------------------------------------------------------------------------------|----------------------------------------------------------------------------------------------------|-----------------------------------------------|
| ホーム フォルダー 表示                                                                                       | アカウント                                                                                                    | ۲                                             |
| 電子メール         フォト         新しい<br>アイテム         迷惑         削除           新規作成         新規作成         削除 | こ         こ                                                                                                    | <ul> <li>メンで<br/>手業</li> <li>サインイン</li> </ul> |
| Icomt (kawasaki)                                                                                   |                                                                                                    |                                               |
| Mnet.ne (support)<br>送信トレイ                                                                         | アカウントの追加     の     ・     ・     ・     ・     ・     ・     ・     ・     ・     ・     ・     ・     ・     ・     ・     ・     ・     ・     ・     ・     ・     ・     ・     ・     ・     ・     ・     ・     ・     ・     ・     ・     ・     ・     ・     ・     ・     ・     ・     ・     ・     ・     ・     ・     ・     ・     ・     ・     ・     ・     ・     ・     ・     ・     ・     ・     ・     ・     ・     ・     ・     ・     ・     ・     ・     ・     ・     ・     ・     ・     ・     ・     ・     ・     ・     ・     ・     ・     ・     ・     ・     ・     ・     ・     ・     ・     ・     ・     ・     ・     ・     ・     ・     ・     ・     ・     ・     ・     ・     ・     ・      ・     ・      ・      ・      ・      ・      ・      ・      ・      ・      ・      ・      ・      ・      ・      ・      ・      ・      ・      ・      ・      ・      ・      ・      ・      ・      ・      ・      ・      ・      ・      ・      ・      ・      ・      ・      ・      ・      ・      ・      ・      ・      ・      ・      ・      ・      ・      ・      ・      ・      ・      ・      ・      ・      ・      ・      ・      ・      ・      ・      ・      ・      ・      ・      ・      ・      ・      ・      ・      ・      ・      ・      ・      ・      ・      ・      ・      ・      ・      ・      ・      ・      ・      ・      ・      ・      ・      ・      ・      ・      ・      ・      ・      ・      ・      ・      ・      ・       ・       ・       ・        ・        ・         ・ |                                               |
| 保存フォルダー                                                                                            | アカウントの種類の選択                                                                                                    |                                               |
|                                                                                                    | 追加するアカウントの種類を選択してください。                                                                                                    |                                               |
|                                                                                                    | モチメール アカウント         ゴ ニースグループ アカウント         ディレクトリ サービス アカウント         アイレクトリ サービス アカウント         次へ(N)                                                                                                    |                                               |
|                                                                                                    |                                                                                                    |                                               |
|                                                                                                    |                                                                                                    | オンライン作業中 😜                                    |

囲みを入力します。 5.

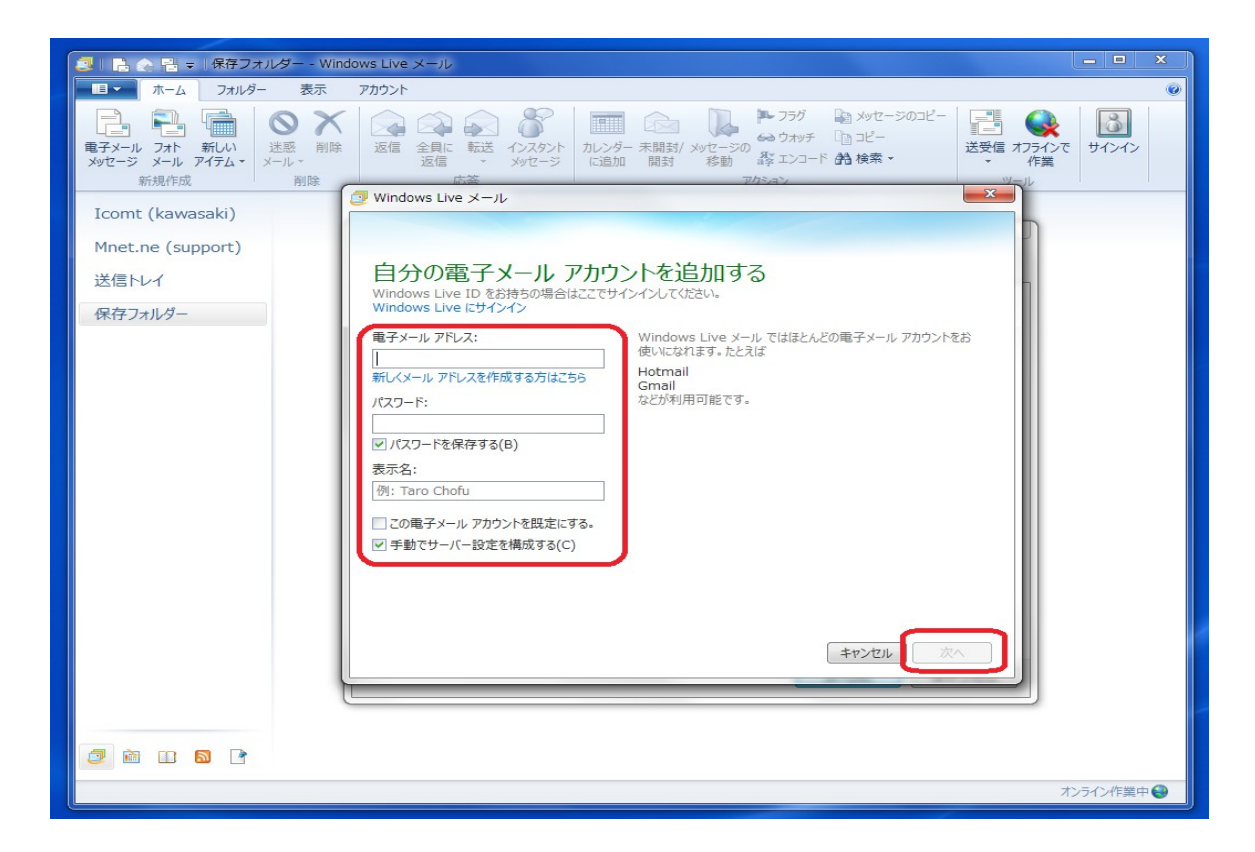

電子メールアドレス:

お客様のメールアドレス (例) アカウント名@mnet.ne.jp

パスワード:

登録証に記載されたメールパスワード

パスワードを保存する(B)

チェックを入れる。

表示名:

お好きな名を入力して下さい。

手動でサーバー設定を構成する(C)

チェックを入れる。

## 囲みを入力します。

| この         注意         回数         ごの         この         ごの         ごの         ジッピージの         ジッピージの         ジッピージの         ごの         ジッピージの         ごの         ごの <td>200 H1242</td> | 200 H1242            |
|----------------------------------------------------------------------------------------------------|----------------------|
| Icomt (kawasaki)(2)         Mnet.ne (support)         送信トレイ         保存フォルター         サーバー高設定を構成         電子・ル・サーバーの設定がわからない場合は、ISP またはキットワーク管理者に連絡してください。         受信サーバー市税         ウーバーの理想:         ウーバーの理想:         ウーバーの理想:         ウーバーの理想:         ウーバーのアドレス:         アーバーののたいに成在 (code) がしま(N)         次を使用して認証する:         ウガラ フェーザー名:         ワガラ フェーザー名:         ワガク フェーザー名:                                                                                                    |                      |
|                                                                                                    | -+> = /> .//// ### 🔿 |
|                                                                                                    | パンプインTFa発生 🥶         |

#### 受信サーバー情報

| サーバーのアドレス: | $\rightarrow$ | mail.mnet.ne.jp                    |
|------------|---------------|------------------------------------|
| ポート:       | $\rightarrow$ | 110                                |
| ログオンユーザー名: | $\rightarrow$ | お客様のメールアドレス (例) support@mnet.ne.jp |

### 送信サーバー情報

| サーバーのアドレス: | $\rightarrow$ | mail.mnet.ne.jp |
|------------|---------------|-----------------|
| ポート:       | $\rightarrow$ | 587             |
| 認証が必要(A)   | $\rightarrow$ | チェックを入れる。       |

**7**. 完了(F)をクリックする。

| 🧠 🗈 🗧 🕫 🕫 保存フォルダー - Windows Live メール                              |         | × |
|-------------------------------------------------------------------|---------|---|
| ▲□・● ホーム フォルダー 表示 アカウント                                           |         | • |
| 日本 2 1 1 1 1 1 1 1 1 1 1 1 1 1 1 1 1 1 1                          | 91>1>   |   |
| Mnet.ne (support)<br>受け<br>意識(外カイダム<br>意思(不)<br>意思(生んイ<br>保存フォルダー |         |   |
| 7                                                                 | ンライン作業中 | • |

6.

先程のオプション(O)の中の電子メールアカウント(E)をクリツクします。

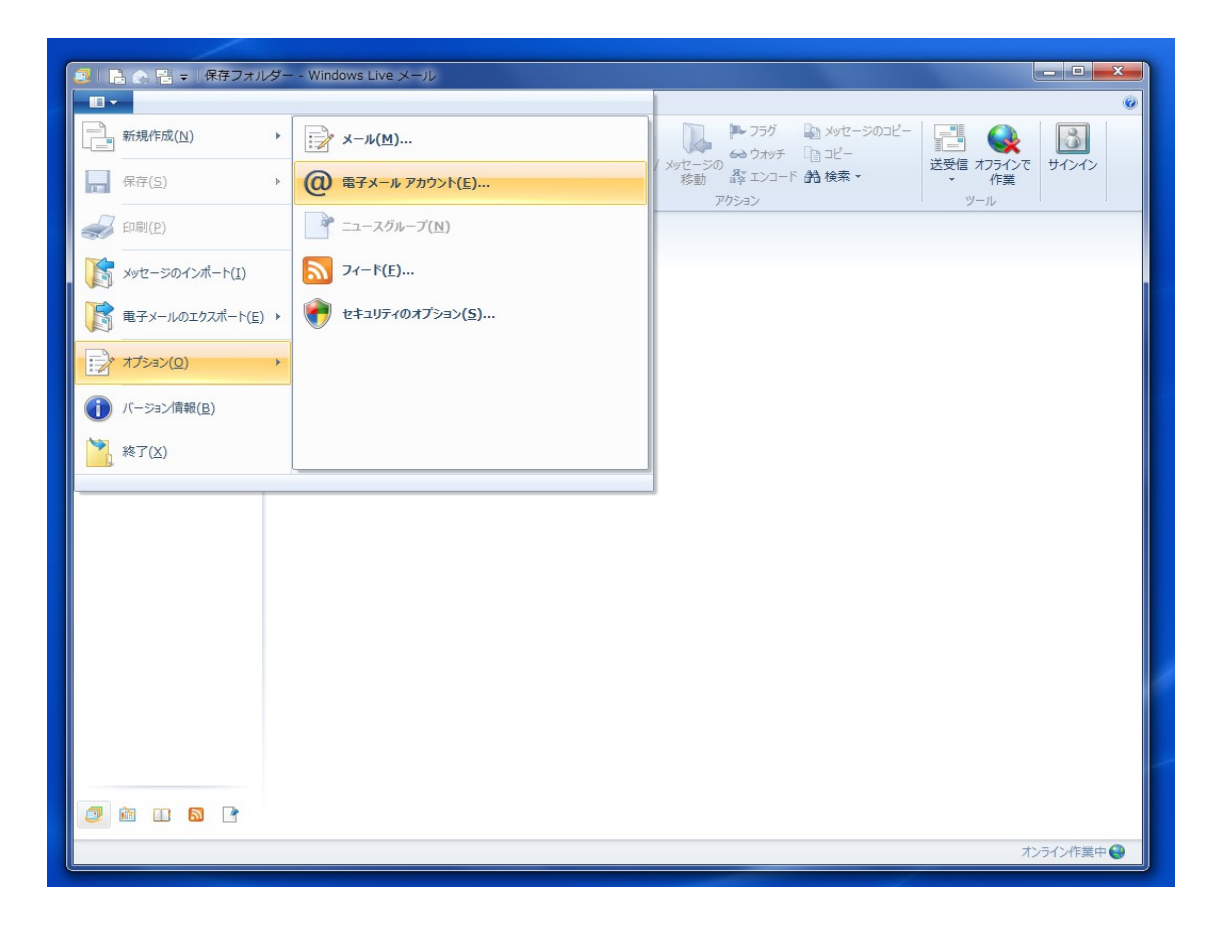

9.

### 作成されたメールをダブルクリックします。

|                                                                                                    |                                                                                                    | _ 0                  | x |
|----------------------------------------------------------------------------------------------------|----------------------------------------------------------------------------------------------------|----------------------|---|
|                                                                                                    |                                                                                                    | <u></u>              |   |
|                                                                                                    |                                                                                                    | те <del>1</del> 1777 |   |
| Mnet.ne (support)<br>送信トレイ<br>保存フォルダー<br>アカウント<br>マカウント<br>マカウント<br>マカウント<br>マカウント<br>マカウント<br>マカウント | アカウントやニュースグループを新しく登録するには、「急加」をクリックします、追加したアカウントやニュースグルー<br>クスポート、削除するには、対象をクリックしてから、希望の動作をクリックします。<br>net.ne (support)<br>popt@mnet.ne.jp<br>クトリ サービス<br>服定に設定(D)<br>インポート(I)<br>エクスポート(E)<br>開じる |                      |   |
|                                                                                                    |                                                                                                    | オンニノンルが出た            | 0 |
|                                                                                                    |                                                                                                    | 1/71/1F集中            |   |

8.

プロパティの中の詳細設定のタブをクリックします。

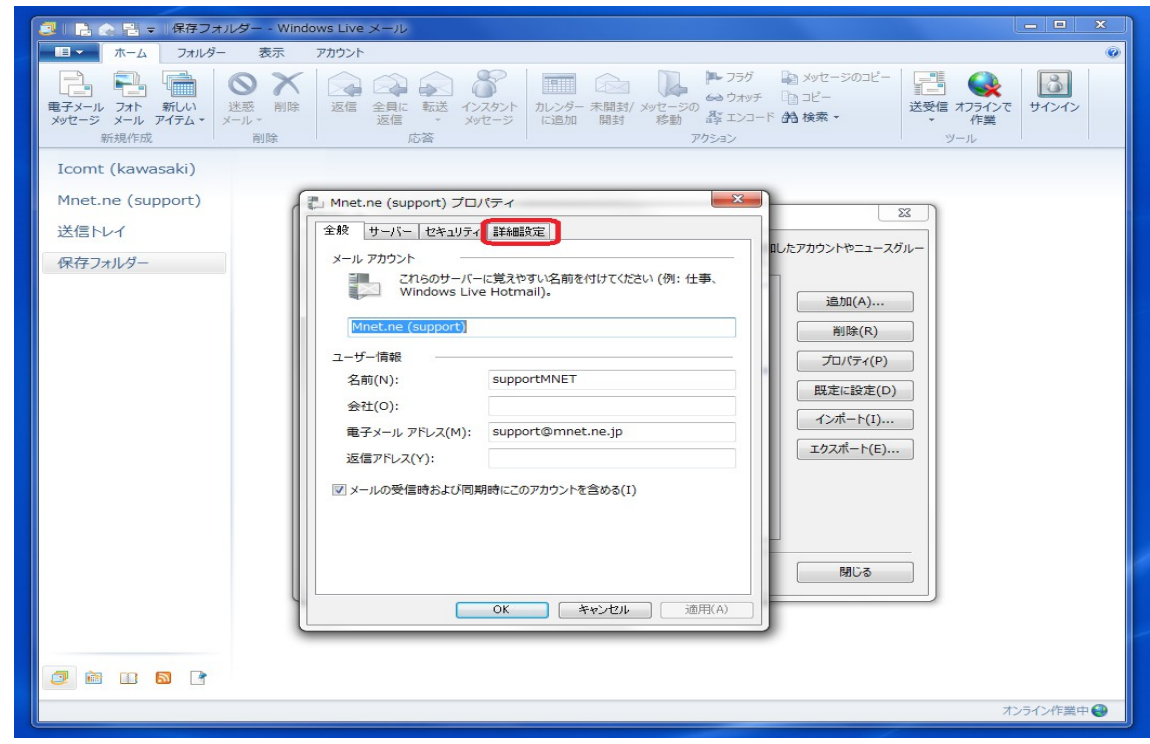

#### 11. 配信の項目を設定します。

| 🥶 🛯 🖶 🖶 🖶 ∓   保存フォルダー - Windows Live メール                                                                                                    | - • X     |
|----------------------------------------------------------------------------------------------------|-----------|
| ■■ ホーム フォルダー 表示 アカウント                                                                                                    | 0         |
|                                                                                                    | サインイン     |
| Mnet.ne (support)       送信トレイ         保存フォルダー       全板 サーバー セネュリテス 詳細設定         サーバーのボート番号       送信メール (SMTP)(O): 587         辺のサーバーはセネュリティ で保護された接続 (SSL) が必要(Q)       受信メール (POP3)(1): 110         このサーバーはセネュリティ で保護された接続 (SSL) が必要(C)       労用(A)         労用:バー(の94/L)20ド(T)       夏ハ 1 分         短い       一         ガロ・パー・ロタイムアウド(T)       夏ハ 1 分         ジ店       一         ブロ・パー・レクタイムアウド(T)       夏ハ 1 分         ジ店       一         ブロ・パー・レクタイムアウド(T)       夏ハ 1 分         ジ店       一         ブロ・パー・レクタイン(スジウジャゼー・ジが大きい場合は分割する(B) 60 下 KB       ビー・レー・・ショの田学 - Söのビー - とき         ブロ・パー・レクターボート(D)       「ビ信         ワーパー・から剤除する(R) 5 下 日後       日後         「ごろ端ii を空にしたら、サーバーから剤除する(R) 5 下 日後       「朝田(A)         (C) キャンセル       通用(A) |           |
|                                                                                                    |           |
| 1                                                                                                    | 271ン作業中 🥹 |

10.

\*メールアドレスを1台でご利用の場合

サーバーにメッセージのコピーを置く(L)のチェックをはずす。

#### \*メールアドレスを複数台でご利用の場合

1、サーバーにメッセージのコピーを置く(L)のチェックをいれる。

2、[ごみ箱]を空にしたら、サーバーから削除(M)のチェックをはずす。

3、サーバーから削除する(R) にチェックを入れる。

4、[ ]日後 の日数を決める。(お客様の環境にあわせて設定されてください)

設定後、適用(A) → OK をクリックします。

12. 閉じる をクリックで設定完了です。

| 〇〇 1 二 一 保存フォルダー - Windo              | sws Live メール                                                                                                    |              |
|---------------------------------------|----------------------------------------------------------------------------------------------------|--------------|
| ホーム フォルダー 表示                          | アカウント                                                                                                    | 0            |
| 電子メール<br>メッセージ<br>新規作成                | 返信     全員に     転送     インスタント<br>メッセージ     ルレダー 未開封/メッセージのユビー<br>ゆうカッチ     ロビー<br>ロビー       応答     アクション     アクション     ビー                                                                                                    | くって<br>単インイン |
| Mnet.ne (support)<br>送信トレイ<br>保存フォルダー | マカウント モディール アカウントやニュースグループを新しく登録するには、「追加」をクリックします。追加したアカウントやニュースグループを編集、エクスポート、削除するには、対象をクリックしてから、希望の動作をクリックします。                                                                                                    |              |
|                                       | メール       ・       i追加(A)         Mnet.ne (support)       ・       ・         ディレクトリサービス       ・       ・         アイレクトリサービス       ・       ・         ・       ・       ・         ・       ・       ・         ・       ・       ・         ・       ・       ・         ・       ・       ・         ・       ・       ・         ・       ・       ・         ・       ・       ・         ・       ・       ・         ・       ・       ・         ・       ・       ・         ・       ・       ・         ・       ・       ・         ・       ・       ・         ・       ・       ・         ・       ・       ・         ・       ・       ・         ・       ・       ・         ・       ・       ・         ・       ・       ・         ・       ・       ・         ・       ・       ・         ・       ・       ・         ・       ・       ・         ・ |              |
| 2018                                  |                                                                                                    | オンライン作業中 🎱   |

<u>サポート窓口</u>

[電話番号]

0985-83-0166

[受付時間]

平日 AM10:00 ~ PM 6:00

\*土曜日 日曜日 祝日はお休みとさせて頂きます。